| MOer                                                                                                    | Состояние индикатора                                                                                                    |                                                                     |                                                                                                    | Добавление Универсального пульта Moes                                                                                                    |
|----------------------------------------------------------------------------------------------------|----------------------------------------------------------------------------------------------------|---------------------------------------------------------------------|----------------------------------------------------------------------------------------------------|----------------------------------------------------------------------------------------------------|
| Универсальный пульт                                                                                                    | Цвет<br>индикатора                                                                                                    | Состояние<br>индикатора                                             | Эксплуатационная<br>готовность                                                                                | 1: Загрузите приложение "Smart Life".                                                                                                    |
| Руководство пользователя                                                                                                    |                                                                                                    | Горит постоянно<br>Быстро / медленно<br>мигает                      | Настройка не выполнена<br>Готов к настройке                                                                   |                                                                                                    |
| Наслаждайтесь своими умными устройствами с приложением "Smart Life"                                                                                                    |                                                                                                    | Выкл                                                                | Настройка выполнена<br>успешно. Сеть подключена                                                               |                                                                                                    |
|                                                                                                    |                                                                                                    | Горит постоянно                                                     | Настройка выполнена<br>успешно. Сеть отключена                                                                |                                                                                                    |
|                                                                                                    | Синий                                                                                                    | Мигает один раз                                                     | Настроика выполнена<br>успешно. Отправка данных                                                               | Coogle play                                                                                                    |
|                                                                                                    |                                                                                                    | горит постоянно<br>Выкл                                             | доступ к режиму обучения<br>Получение инструкции по<br>обучению                                               | 2: Регистрация или авторизация<br>• Скачайте приложение "Smart Life".                                                                                                    |
| Сделано в Китае                                                                                                    |                                                                                                    | Продолжайте<br>нажимать кнопку<br>сброса в течение 5<br>сек.        | Сброс                                                                                                    | <ul> <li>Войдите в интерфейс регистрации/входа: нажмите "Register"<br/>(Зарегистрироваться) для создания учетной записи, введя<br/>свой номер телефона, чтобы получить проверочный код и</li> </ul> |
|                                                                                                    |                                                                                                    |                                                                     |                                                                                                    | Set password (установить пароль). Выберите Log in (Войти), если у вас уже есть учетная запись "Smart life".                                                                                         |
|                                                                                                    |                                                                                                    | 1                                                                   |                                                                                                    | 2                                                                                                    |
| 3. Настройка приложения для<br>Универсального пульта Moes<br>Подготовка: убедитесь, что устройство подключено к<br>электросети; убедитесь, что ваш телефон подключен к                                      | Добавление Универсального пульта<br>Выберите существующее устройство и домашние устройства,<br>например, кондиционер, телевизор, ресивер цифрового ТВ,<br>ТВ-приставку, вентилятор (поддержка более 4000+ основных |                                                                     |                                                                                                    | Шаг 4: Нажмите кнопку включения/выключения<br>Шаг 5: Нажмите исходную кнопку дистанционного управления,<br>приложение автоматически перенаправит на<br>следующий шаг.                               |
| маршрутизатору Wi-Fi и может подключиться к Интернету.<br>Примечание: это устройство поддерживает только сеть 2,4 ГГц.<br>Если вы подключены к сети 5 ГГц, сначала отключите эту сеть.                      | брендов).<br>Вы также можи<br>кнопки), чтобь<br>бытовым устри                                                                                                    | ете выбрать функцию<br>узнать, нельзя ли упј<br>ойством.            | "Сору button" (Копирование<br>равлять каким-либо еще                                                          | Шаг 6: Завершив копирование одной кнопки, вы должны нажать соответствующую кнопку в приложении, чтобы проверить, все ли работает корректно. Вы всегда можете выбрать: копировать еще или нажать в   |
| <ul> <li>Нажмите значок «+» в правом верхнем углу и выберите тип<br/>устройства: нажмите "All" (Все) и выберите "Infrared Universal<br/>Remote Control" (Универсальный пульт). После этого будет</li> </ul> | Работа функции "Копирование кнопки"<br>Если вы не можете найти пульт, с помощью которого можно                                                                                                    |                                                                     |                                                                                                    | правом верхнем углу «Готово» для сохранения.<br>РАБОТА ФУНКЦИИ "DIY"<br>Если вы не можете найти свое устройство в существующей                                                                      |
| <ul> <li>доступен интерфеис добавления устроиства.</li> <li>Нажмите и удерживайте кнопку сброса не менее 5 секунд,<br/>пока индикатор настройки сети не замигает.</li> </ul>                                | копирования к<br>настоящее вре                                                                                                    | нопки (Примечание: ф<br>емя поддерживает тол<br>ТВ-приставку и вент | изучить функцию с помощью<br>рункция копирования кнопки в<br>тько телевизор, ресивер<br>илятор за исключением | форме, вы можете обратиться за помощью к функции "DIY".<br>Шаг 1. Нажмите кнопку "DIY".                                                                                                    |
| Нажмите "Confirm indicator rapidly blink" (Подтвердите<br>быстрое мигание индикатора).                                                                                                    | кондиционера                                                                                                    | )<br>те чтобы ввести полк                                           |                                                                                                    | шаг 2: щелкните «следующии шаг».<br>Шаг 3: Нажмите исходную кнопку дистанционного управления,                                                                                                    |
| <ul> <li>После успешного добавления устройства его можно будет<br/>найти в списке "Му Family" (Моя семья).</li> </ul>                                                                                       | Шаг 2. Нажми<br>Шаг 3. Выбері                                                                                                    | те кнопку редактирова<br>ите "Копирование кног                      | ания в правом верхнем углу.<br>лки" во всплывающем меню.                                                      | следующий шаг.                                                                                                    |
| 3                                                                                                    | 4                                                                                                    |                                                                     |                                                                                                    | 5                                                                                                    |

|                                                                                                    |                                                                                                    | Выберите вашу домашнюю сеть Wi-Fi и подождите несколько                                                                                                    |
|----------------------------------------------------------------------------------------------------|----------------------------------------------------------------------------------------------------|----------------------------------------------------------------------------------------------------|
| Шаг 4: Присвоите новое имя.                                                                                                    | Настроика голосового помощника Echo от Alexa                                                                                                    | минут Поспе вступительного видео нажмите спедующий шаг и                                                                                                    |
| шаг 5. Сохраните настроики.                                                                                                    | 1. Если вы завершили установку приложения "Smart Life",                                                                                                    | вас автоматически перенаправит на главную страницу. Теперь                                                                                                    |
| Если нужно изменить или добавить дополнительную кнопку,<br>вы можете нажать кнопку "Edit" (Редактировать) в правом<br>верхнем углу, чтобы получить помощь.                                                                                                    | откройте приложение "Amazon Alexa": войдите в свою учетную<br>запись Alexa (Алекса) и введите пароль.                                                                                                    | Echo (Эхо) успешно подключился к сети Wi-Fi.<br>Включение навыка Smart Life Skill в приложении                                                                                                    |
| ОБРАТИТЕ ВНИМАНИЕ:                                                                                                    | выберите «Настроить новое устройство» (выберите устройство,                                                                                                    | Alexa                                                                                                    |
| 1: Поддерживается обучение несущей частоты 38К, если вы не<br>можете получить инструкцию от оригинального пульта<br>дистанционного управления. Основной причиной может быть<br>несоответствие несущей частоты. В этом случае вы не сможете<br>изучить инструкцию с оригинального пульта. | например Echo (Эхо)). Примечание: Когда появится страница<br>ниже, нажмите и удерживайте маленькую точку на устройстве<br>Echo (Эхо), пока индикатор не станет гореть желтым. Затем<br>нажмите «Продолжить» в приложении. | None CALSKIIS Not Part Company Second Lates Not & Boots Not Income & Adams Throws & Adams Throws |
| 2: Убедитесь, что универсальный пульт регулярно получает<br>инструкции. Пожалуйста, не зажимайте долго кнопки на<br>оригинальном пульте для отправки инструкции, короткого<br>нажатия должно быть достаточно.                                                                            | Примечание: на данный момент мобильный телефон не может открывать различные программы VPN.                                                                                                    | Construction     Construction       Thrup to Py     For mathetic skills       rest op.     For mathetic skills       rest op. Structure     Singure for mathetic skills       Construction     Singure for mathetic skills       Construction     Singure for mathetic skills       Construction     Singure for formation takent       Construction     Singure for mathetic skills       Construction     Singure for formation takent       Construction     Singure for mathetic skills       Construction     Singure for formation takent       Construction     Singure for formation takent       Construction     Singure for formation takent       Construction     Singure for formation takent       Construction     Singure for formation takent       Construction     Singure for formation takent       Construction     Singure for formation takent       Construction     Singure for formation takent       Construction     Singure for formation takent       Construction     Singure for formation takent       Construction     Singure for formation takent       Construction     Singure for formation takent                                                                                                    |
|                                                                                                    |                                                                                                    | Шаг 1. Выберите «Навык» на панели параметров, а затем<br>выполните поиск «SMART Life» в поле ввода.                                                                                                    |
| 6                                                                                                    | 7                                                                                                    | 8                                                                                                    |
| Шаг 2: Выберите Smart Life в результатах поиска, а затем нажмите «Включить навык».<br>Шаг 3: Затем введите имя пользователя и пароль приложения                                                                                                    | 2: Голосовое управление устройством<br>Примечание: Название устройства должно<br>соответствовать добавленному в приложение Smart Life.                                                                                    | Примечание: Echo (Эхо) - одно из имен активации,<br>которое может быть любым из трех имен (в настройках)<br>Alexa, Echo, Amazon.                                                                                                    |
| "Smart Life", которое вы ранее зарегистрировали.                                                                                                    | Вы также можете сгруппировать устройства и задать                                                                                                    | 3: Список поддержки навыков                                                                                                    |
| Голосовое управление устройством                                                                                                    | инструкции по их совместному управлению.                                                                                                    | Вы можете управлять устройствами с помощью таких инструкций:                                                                                                    |
| После успешного выполнения вышеуказанной операции вы<br>можете управлять устройством через Echo (Эхо).                                                                                                    | ✓ Smart Home ✓ Smart Home                                                                                                    | Алекса (или Эхо), включите устройства<br>Алекса (или Эхо), выключите устройства.                                                                                                    |
| 1: Обнаружение устройства                                                                                                    | Connecting devices and services enables my smart lights                                                                                                    | Голосовой помощник Гугл (Google Assistant) —                                                                                                    |
| Во-первых, вам нужно сказать Echo: Эхо (или Алекса), найдите<br>мои устройства.                                                                                                    | those products. Learn more. Devices in this group<br>Your Groups Alexa works best with group names she can<br>understand like "Lving Room" or "Upstairs".                                                                 | активируите smart Life в приложении Google<br>Home                                                                                                    |
| Echo (Эхо) начнет поиск устройства, добавленного в приложение<br>"Smart Life".                                                                                                    | use groups to control multiple devices at a time. Names that include numbers, like "Kitchen 1", can be hard for Alexa to Understand.                                                                                      | Подготовка<br>• Загрузите припожение "Google Home" совместимое со                                                                                                    |
| Это займет около 20 секунд, после чего Echo (Эхо) сообщит вам<br>результат.                                                                                                    | You don't have any groups yet Create group Vou don't have any groups yet Utchen light Vou don't have any groups yet Utchen light                                                                                          | смартфонами или планшетами Android (4.2 или выше) или<br>IOS (8.0 или выше).                                                                                                    |
| Вы также можете нажать «Обнаружить устройства» в приложении<br>"Alexa", тогда оно покажет устройства, которые были успешно<br>найдены.                                                                                                    | Your Smart Home Skills Use Aiexa to control cloud-connected cevices on other services.                                                                                                    | <ul> <li>Зарегистрируйте вашу учетную запись Google.</li> </ul>                                                                                                    |
| 0                                                                                                    | 10                                                                                                    | 11                                                                                                    |
| J                                                                                                    |                                                                                                    | 11                                                                                                    |

| <ul> <li>Подключите устройство к приложению "Smart Life" и<br/>присвойте ему запоминающееся имя.</li> </ul>                                                                                                    | Шаг 2: Выбер<br>"Smart                                                                                                    | рите «Услуги» на панели параметров и выберите<br>t Life". чтобы войти в следующий интерфейс.                                                                                                    | Шаг 3: Нажмите «Привязать учетную запись», затем войдите в свою учетную запись «Smart Life».                                                                                                    |  |
|----------------------------------------------------------------------------------------------------|----------------------------------------------------------------------------------------------------|----------------------------------------------------------------------------------------------------|----------------------------------------------------------------------------------------------------|--|
| <ul> <li>Завершите настройку "Google Home"</li> <li>Шат 1: Откройте приложение "Google Home"; нажмите (≘) в верхнем левом углу; выберите «Дополнительные настройки», чтобы войти в следующий интерфейс.</li> <li>Ноте <a href="https://www.mailton.org/line">https://www.mailton.org/line</a> (</li> <li>Ноте <a href="https://www.mailton.org/line">https://www.mailton.org/line</a> (</li> <li>Cest screen / audio</li> <li>Cest screen / audio</li> <li>Coogle Assistant</li> <li>Things to Ask</li> <li>Music</li> <li>Home <a href="https://www.mailton.org/line">https://www.mailton.org/line</a> (</li> <li>Things to Ask</li> <li>Music</li> <li>Home <a href="https://www.mailton.org/line">https://www.mailton.org/line</a> (</li> <li>Stopping list</li> <li>Stopping list</li> <li>Devices</li> <li>Account preferences</li> </ul> | Image: Cast music and spectration of the cast music and the cast music and th | akers   d videa to other devices   mead, shop when you're ready:   ae and have some fun   Photos   atos, shows, and movies   Boogle Home device                                                                                                    | <ul> <li>Smart Life</li> <li>Smart Life</li> <li>Smart Life</li> <li>Smart Life</li> <li>Smart Life</li> <li>Smart Life</li> <li>Smart Life</li> <li>Smart Life</li> <li>Smart Life</li> <li>Smart Life</li> <li>Smart Life</li> <li>Smart Life</li> <li>Smart Life</li> <li>Please login with your</li> <li>Smart Life account</li> <li>Please login with your</li> <li>Smart Life account</li> <li>Smart Life account</li> <li>Smart Life account</li></ul> |  |
| 12                                                                                                    |                                                                                                    | 13                                                                                                    | 14                                                                                                    |  |
| Шаг 4: Нажмите «Привязать сейчас», и после того как ваша                                                                                                    | Инструкции                                                                                                    | голосового управления                                                                                                    | Часто задаваемые вопросы                                                                                                    |  |
| учетная запись «Smart Life» будет связана с Google<br>Assistant, умные устройства появятся автоматически.<br>Подача команд устройству голосом<br>Сначала вам нужно сказать "Окей, Гугл, поговори со<br>"Смарт Лайф", чтобы активировать "Smart Life". Затем вы<br>можете управлять устройством с помощью таких<br>инструкций:<br>Включи/выключи<br>Примечание: После активации "Smart Life" вы можете                                                                                                    | Устройство<br>Кондиционер<br>Ресивер<br>цифрового<br>ТВ                                                                                                    | Список команд Alexa<br>Алекса, включи "имя устройства"<br>Алекса, выключи "имя устройства"<br>Алекса, установи температуру "имя устройства" на **<br>градусов<br>Алекса, увеличь температуру "имя устройства"<br>Алекса, уменьши температуру "имя устройства"<br>Алекса, уменьши температуру "имя устройства"<br>Алекса, включи "имя устройства"<br>Алекса, выключи "имя устройства"<br>Алекса, предыдущий канал "имя устройства"<br>Алекса, громкость выше/ниже "имя устройства"<br>Алекса, измени канал "имя устройства"<br>Алекса, ледующий канал "имя устройства"<br>Алекса, предыдущий канал "имя устройства"<br>Алекса, ла измени канал "имя устройства" на "номер<br>качала"                                                                                                    | <ol> <li>Изделие</li> <li>Изделие</li> <li>Входит ли в комплект встроенная батарея?</li> <li>нет встроенной батареи, необходимо подключать питание<br/>напрямую (в комплекте кабель USB и адаптер питания).</li> <li>Годдерживается ли сеть Wi-Fi 5 ГГц?</li> <li>Поддерживается только сеть Wi-Fi 2,4 ГГц, Wi-Fi 5 ГГц<br/>недопустима.</li> <li>Этот универсальный пульт работает с библиотекой<br/>внутренних кодов?</li> <li>Библиотека кодов хранится в облаке, вы должны<br/>подключиться к Интернету.</li> </ol>                                                                                                    |  |
| учетная запись «Smart Life» byдет связана с Google<br>Assistant, умные устройства появятся автоматически.<br>Подача команд устройству голосом<br>Сначала вам нужно сказать "Окей, Гугл, поговори со<br>"Смарт Лайф", чтобы активировать "Smart Life". Затем вы<br>можете управлять устройством с помощью таких<br>инструкций:<br>Включи/выключи<br>Примечание: После активации "Smart Life" вы можете<br>сказать «Отмени» или «Стоп», чтобы выйти из "Smart<br>Life". или сказать «Ничего». когда услышите «Что я                                                                                                    | Устройство<br>Кондиционер<br>Ресивер<br>цифрового<br>ТВ<br>ТВ<br>Устройство                                                                                                    | Список команд Alexa<br>Алекса, включи "имя устройства"<br>Алекса, выключи "имя устройства"<br>Алекса, установи температуру "имя устройства" на **<br>градусов<br>Алекса, увеличь температуру "имя устройства"<br>Алекса, уменьши температуру "имя устройства"<br>Алекса, выключи "имя устройства"<br>Алекса, выключи "имя устройства"<br>Алекса, следующий канал "имя устройства"<br>Алекса, предыдущий канал "имя устройства"<br>Алекса, предыдущий канал "имя устройства"<br>Алекса, предыдущий канал "имя устройства"<br>Алекса, предыдущий канал "имя устройства"<br>Алекса, предыдущий канал "имя устройства"<br>Алекса, измени канал "имя устройства"<br>Алекса, измени канал "имя устройства"<br>Алекса, измени канал "имя устройства"<br>Алекса, измени канал "имя устройства"<br>Алекса, измени канал "имя устройства"<br>Список комана "Google Home"                                                                                                    | <ol> <li>Изделие</li> <li>Изделие</li> <li>Входит ли в комплект встроенная батарея?</li> <li>нет встроенной батареи, необходимо подключать питание<br/>напрямую (в комплекте кабель USB и адаптер питания).</li> <li>Годдерживается ли сеть Wi-Fi 5 ГГц?</li> <li>Поддерживается только сеть Wi-Fi 2,4 ГГц, Wi-Fi 5 ГГц<br/>недопустима.</li> <li>Этот универсальный пульт работает с библиотекой<br/>внутренних кодов?</li> <li>Библиотека кодов хранится в облаке, вы должны<br/>подключиться к Интернету.</li> <li>Применение</li> <li>С чем устройство совместимо?</li> </ol>                                                                                                    |  |
| учетная запись «Smart Life» byдет связана с Google<br>Assistant, умные устройства появятся автоматически.<br>Подача команд устройству голосом<br>Сначала вам нужно сказать "Окей, Гугл, поговори со<br>"Смарт Лайф", чтобы активировать "Smart Life". Затем вы<br>можете управлять устройством с помощью таких<br>инструкций:<br>Включи/выключи<br>Примечание: После активации "Smart Life" вы можете<br>сказать «Отмени» или «Стоп», чтобы выйти из "Smart<br>Life", или сказать «Ничего», когда услышите «Что я<br>могу для вас сделать?». Затем вы можете сказать<br>"Окей, Гугл, поговори со "Смарт Лайф", чтобы<br>запустить голосовое управление.                                                                                                    | Устройство<br>Кондиционер<br>Ресивер<br>цифрового<br>ТВ<br><u>ТВ</u><br>Устройство<br>Кондиционер                                                                                                    | Список команд Alexa<br>Алекса, включи "имя устройства"<br>Алекса, выключи "имя устройства"<br>Алекса, установи температуру "имя устройства" на **<br>градусов<br>Алекса, увеличь температуру "имя устройства"<br>Алекса, уменьши температуру "имя устройства"<br>Алекса, выключи "имя устройства"<br>Алекса, выключи "имя устройства"<br>Алекса, следующий канал "имя устройства"<br>Алекса, следующий канал "имя устройства"<br>Алекса, следующий канал "имя устройства"<br>Алекса, иредыдущий канал "имя устройства"<br>Алекса, измени канал "имя устройства"<br>Алекса, измени канал "имя устройства"<br>Алекса, измени канал "имя устройства"<br>Алекса, измени канал "имя устройства"<br>Алекса, измени канал "имя устройства"<br>Алекса, измени канал "имя устройства"<br>Привет, Гугл, включи/Выключи "имя устройства"<br>Привет, Гугл, установи температуру "название<br>устройства" на ** градусов<br>Привет, Гугл, сделай "имя устройства" теплее/холоднее                    | <ol> <li>Изделие</li> <li>Изделие</li> <li>1.1: Входит ли в комплект встроенная батарея?</li> <li>О: нет встроенной батареи, необходимо подключать питание<br/>напрямую (в комплекте кабель USB и адаптер питания).</li> <li>1.2: Поддерживается ли сеть Wi-Fi 5 ГГц?</li> <li>О: Поддерживается только сеть Wi-Fi 5 ГГц?</li> <li>О: Поддерживается только сеть Wi-Fi 2,4 ГГц, Wi-Fi 5 ГГц<br/>недопустима.</li> <li>1.3: Этот универсальный пульт работает с библиотекой<br/>внутренних кодов?</li> <li>О: Библиотека кодов хранится в облаке, вы должны<br/>подключиться к Интернету.</li> <li>Применение</li> <li>2.1: С чем устройство совместимо?</li> <li>О: Осуществляется поддержка большинства ведущих брендов,<br/>включая устройства: ТВ / Ресивер цифрового ТВ / Кондиционер /<br/>DVD.</li> </ol>                                                                                                    |  |
| учетная запись «Smart Life» byдет связана с Google<br>Assistant, умные устройства появятся автоматически.<br>Подача команд устройству голосом<br>Сначала вам нужно сказать "Окей, Гугл, поговори со<br>"Смарт Лайф", чтобы активировать "Smart Life". Затем вы<br>можете управлять устройством с помощью таких<br>инструкций:<br>Включи/выключи<br>Примечание: После активации "Smart Life" вы можете<br>сказать «Отмени» или «Стоп», чтобы выйти из "Smart<br>Life", или сказать «Ничего», когда услышите «Что я<br>могу для вас сделать?». Затем вы можете сказать<br>"Окей, Гугл, поговори со "Смарт Лайф", чтобы<br>запустить голосовое управление.                                                                                                    | Устройство<br>Кондиционер<br>Ресивер<br>цифрового<br>ТВ<br>Устройство<br>Кондиционер<br>Ресивер<br>цифрового ТВ                                                                                                    | Список команд Alexa<br>Алекса, включи "имя устройства"<br>Алекса, выключи "имя устройства"<br>Алекса, установи температуру "имя устройства" на **<br>градусов<br>Алекса, увеличь температуру "имя устройства"<br>Алекса, уменьши температуру "имя устройства"<br>Алекса, уменьши температуру "имя устройства"<br>Алекса, выключи "имя устройства"<br>Алекса, выключи "имя устройства"<br>Алекса, следующий канал "имя устройства"<br>Алекса, следующий канал "имя устройства"<br>Алекса, предыдущий канал "имя устройства"<br>Алекса, громкость выше/ниже "имя устройства"<br>Алекса, измени канал "имя устройства"<br>Алекса, измени канал "имя устройства"<br>Алекса, измени канал "имя устройства"<br>Алекса, измени канал "имя устройства"<br>Привет, Гугл, включи/выключи "имя устройства"<br>Привет, Гугл, сделай "имя устройства" теплее/холоднее<br>Привет, Гугл, включи/выключи "имя устройства"                                                                               | <ol> <li>Изделие</li> <li>Изделие</li> <li>1.1: Входит ли в комплект встроенная батарея?</li> <li>О: нет встроенной батареи, необходимо подключать питание<br/>напрямую (в комплекте кабель USB и адаптер питания).</li> <li>1.2: Поддерживается ли сеть Wi-Fi 5 ГГц?</li> <li>О: Поддерживается только сеть Wi-Fi 2,4 ГГц, Wi-Fi 5 ГГц<br/>недопустима.</li> <li>3: Этот универсальный пульт работает с библиотекой<br/>внутренних кодов?</li> <li>О: Библиотека кодов хранится в облаке, вы должны<br/>подключиться к Интернету.</li> <li>Применение</li> <li>2.1: С чем устройство совместимо?</li> <li>О: Осуществляется поддержка большинства ведущих брендов,<br/>включая устройства: ТВ / Ресивер цифрового ТВ / Кондиционер /<br/>DVD.</li> <li>2.2: С какими брендами применимо устройство?</li> <li>О: Пожалуйста, проверьте список брендов в приложении.</li> </ol>                                                                                                    |  |
| учетная запись «Smart Life» byдет связана с Google<br>Assistant, умные устройства появятся автоматически.<br>Подача команд устройству голосом<br>Сначала вам нужно сказать "Окей, Гугл, поговори со<br>"Смарт Лайф", чтобы активировать "Smart Life". Затем вы<br>можете управлять устройством с помощью таких<br>инструкций:<br>Включи/выключи<br>Примечание: После активации "Smart Life" вы можете<br>сказать «Отмени» или «Стоп», чтобы выйти из "Smart<br>Life", или сказать «Ничего», когда услышите «Что я<br>могу для вас сделать?». Затем вы можете сказать<br>"Окей, Гугл, поговори со "Смарт Лайф", чтобы<br>запустить голосовое управление.                                                                                                    | Устройство<br>Кондиционер<br>Ресивер<br>цифрового<br>ТВ<br>Устройство<br>Кондиционер<br>Ресивер<br>цифрового ТВ<br>ТВ                                                                                                    | Список команд Alexa<br>Алекса, включи "имя устройства"<br>Алекса, выключи "имя устройства"<br>Алекса, установи температуру "имя устройства" на **<br>градусов<br>Алекса, увеличь температуру "имя устройства"<br>Алекса, увеличь температуру "имя устройства"<br>Алекса, включи "имя устройства"<br>Алекса, выключи "имя устройства"<br>Алекса, следующий канал "имя устройства"<br>Алекса, следующий канал "имя устройства"<br>Алекса, предыдущий канал "имя устройства"<br>Алекса, следующий канал "имя устройства"<br>Алекса, измени канал "имя устройства"<br>Алекса, измени канал "имя устройства"<br>Алекса, измени канал "имя устройства"<br>Алекса, измени канал "имя устройства"<br>Алекса, измени канал "имя устройства"<br>Привет, Гугл, включи/выключи "имя устройства"<br>Привет, Гугл, включи/выключи "имя устройства"<br>Привет, Гугл, включи/выключи "имя устройства"<br>Привет, Гугл, включи/выключи "имя устройства"<br>Привет, Гугл, включи/выключи "имя устройства" | <ol> <li>Изделие</li> <li>Изделие</li> <li>1.1: Входит ли в комплект встроенная батарея?</li> <li>О: нет встроенной батареи, необходимо подключать питание<br/>напрямую (в комплекте кабель USB и адаптер питания).</li> <li>1.2: Поддерживается ли сеть Wi-Fi 5 ГГц?</li> <li>О: Поддерживается только сеть Wi-Fi 2,4 ГГц, Wi-Fi 5 ГГц<br/>недопустима.</li> <li>1.3: Этот универсальный пульт работает с библиотекой<br/>внутренних кодов?</li> <li>О: Библиотека кодов хранится в облаке, вы должны<br/>подключиться к Интернету.</li> <li>Применение</li> <li>2.1: С чем устройство совместимо?</li> <li>О: Осуществляется поддержка большинства ведущих брендов,<br/>включая устройства: ТВ / Ресивер цифрового ТВ / Кондиционер /<br/>DVD.</li> <li>2.2: С какими брендами применимо устройство?</li> <li>О: Пожалуйста, проверьте список брендов в приложении.</li> <li>С чем совместим универсальный пульт?</li> <li>О: С голосовыми помощниками Google, Alexa, Echo.</li> </ol>                                                                                                    |  |

| 4. Могут ли они управлять устройствами через стену или<br>управлять с верхнего или нижнего этажа?                                                                            | Модель                        | SRW-001                                    | Руководство по поиску и устранению неисправностей<br>Почему универсальный пульт MOES не может управлять               |
|----------------------------------------------------------------------------------------------------|-------------------------------|--------------------------------------------|----------------------------------------------------------------------------------------------------|
| О: Нет, инфракрасный порт не может передавать сигнал сквозь<br>стену.                                                                                                    | Входное питание               | 5В постоянного тока / 1А (Micro<br>Usb2.0) | устройством?<br>Шаг 1: Убедитесь, что сеть универсального пульта работает                                             |
| <ul> <li>5. Работает ли это устроиство с wi-Fr? должно ли оно<br/>использоваться с умным шлюзом?</li> <li>О: Универсальный пульт Moes полностью управляется сетью</li> </ul> | Мощность в режиме<br>ожидания | ≤ 0,5 BT                                   | исправно (нажмите любую кнопку универсального<br>пульта, если индикатор работает исправно, значит, сеть<br>в порядке) |
| Wi-Fi, хаб не требуется.                                                                                                    | Расстояние работы             | ≤10 м (зависит от окружающей               | Шаг 2: Проверьте, нет ли препятствий между универсальным                                                              |
| 6. Каким количеством бытовых приборов может управлять                                                                                                    | ИК-приемника                  | среды)                                     | пультом и управляемым устройством в пределах 8                                                                        |
| универсальныи пульт Moes одновременно?                                                                                                    | Направление работы            |                                            | метров.                                                                                                    |
| О: Универсальныи пульт Moes может управлять несколькими<br>приборами в одной комнате через приложение "Smart Life".                                                          | универсального пульта         | В любую сторону                            | Шаг 3: Убедитесь, что оригинальный пульт дистанционного<br>управления является инфракрасным (нажмите кнопку на        |
| 7. Каков диапазон действия умного универсального пульта Moes?                                                                                                    | Рабочая температура           | 0 ~ 50 °C (32~122 °F)                      | пульте дистанционного управления после того, как                                                                      |
| О: Диаметр составляет 16 метров.                                                                                                    | Рабочая влажность             | ≤ 85 % относительной влажности             | подставите руку или другой предмет к приемнику пульта                                                                 |
| 8. Как использовать функцию обучения универсального пульта                                                                                                    | Тип подключения               | 2,4 ГГц 802.11b/g/n                        | дистанционного управления. Если устройство не<br>работает, это означает инфракрасный метод                            |
|                                                                                                    | Несущая частота               | 38 кГц                                     | управления. Если не работает, значит, осуществляется                                                                  |
| <ul> <li>О: Пожалуиста, изучите инструкцию функции копирования<br/>кнопки.</li> </ul>                                                                                        | ПОДДЕРЖКА<br>ПРИЛОЖЕНИЯ       | Android 4.0/IOS 8.0 и выше                 | Bluetooth или радиочастотное управление)                                                                              |
| 18                                                                                                    |                               | 19                                         | 20                                                                                                    |